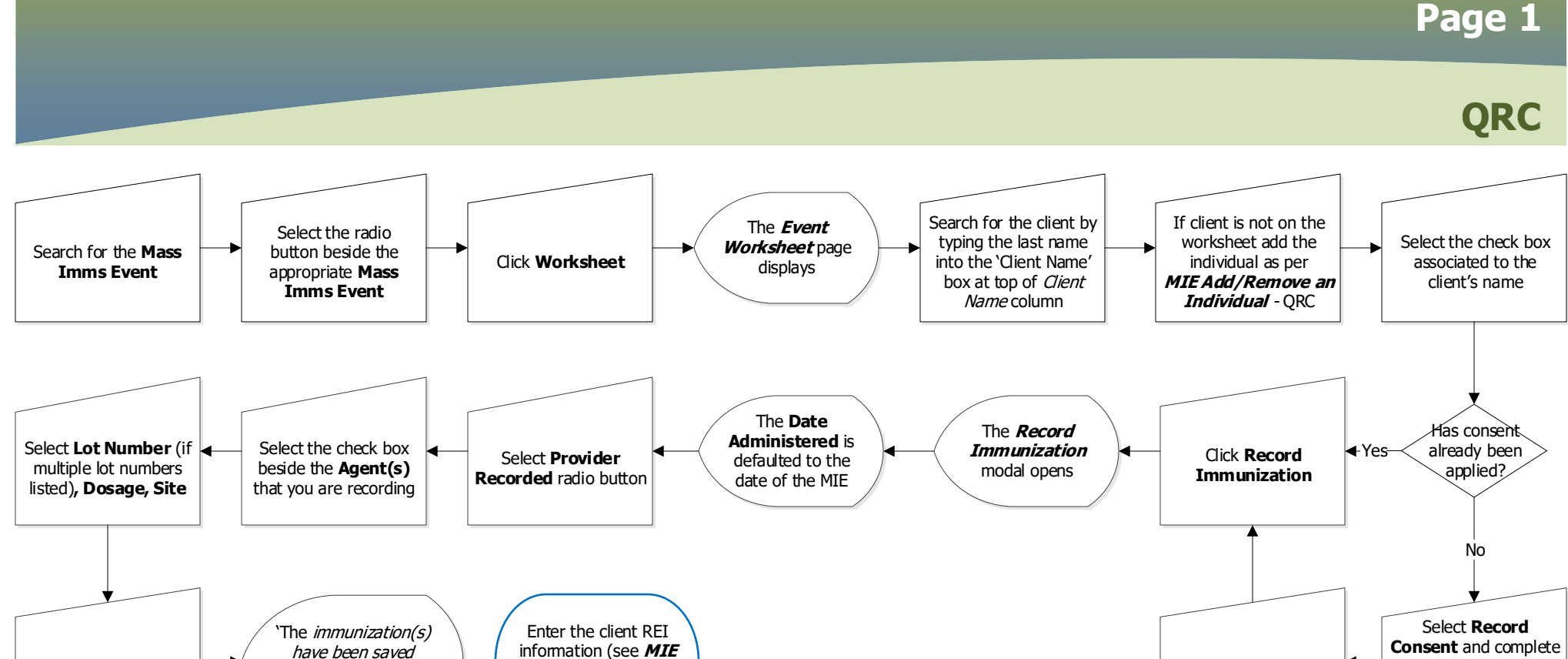

Worksheet - Add

Ethnicities QRC)

successfully for selected

*client* message displays

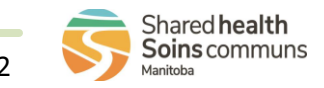

mandatory consent

fields as per

Worksheet Record Consent – QRC

Click Save

Click Save

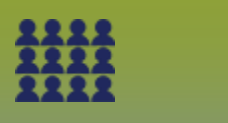

## Mass Immunization Event: Worksheet - Record Direct Entry Provider Recorded

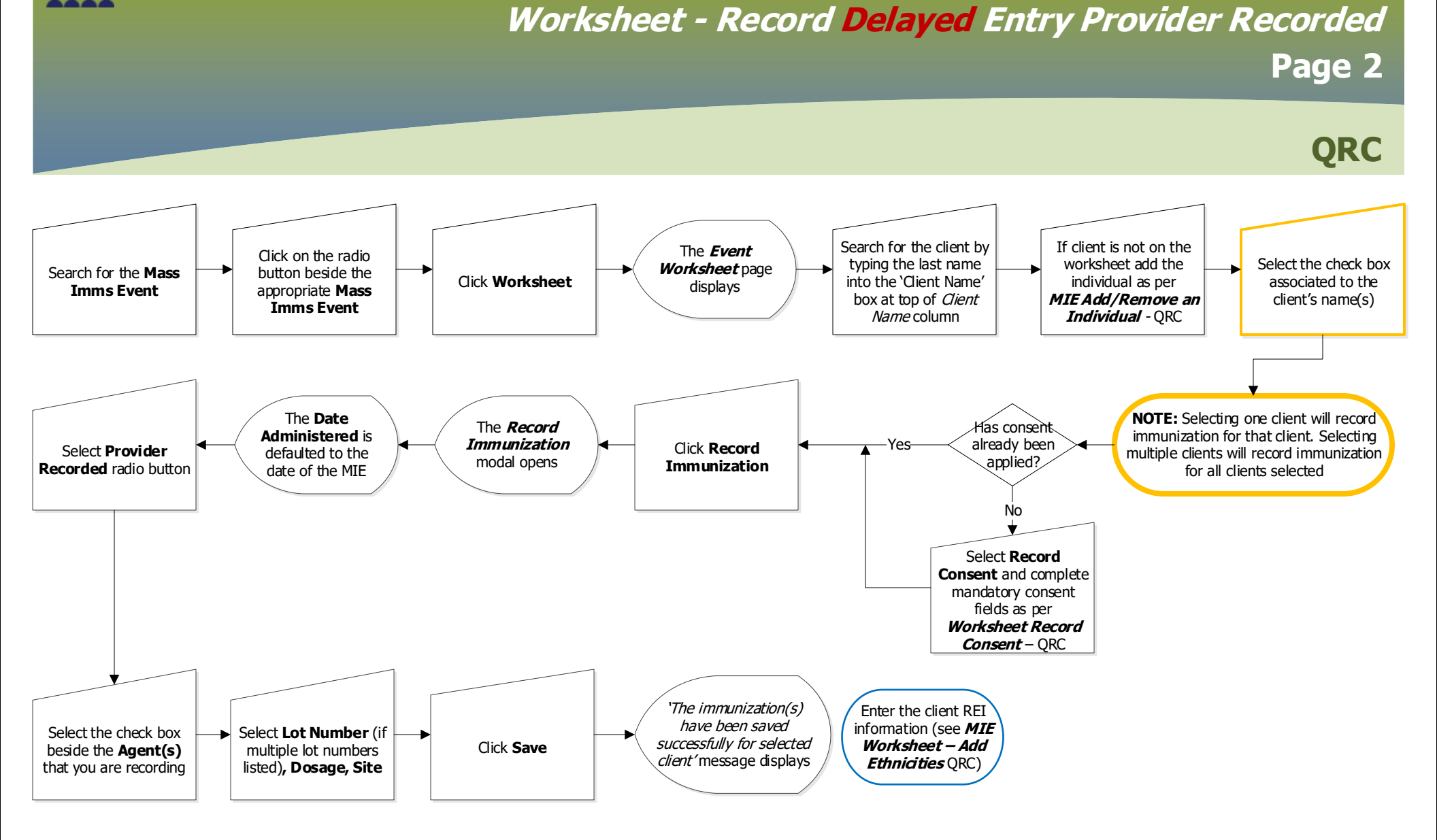

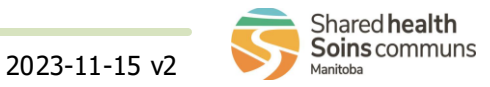

**Mass Immunization Event:** 

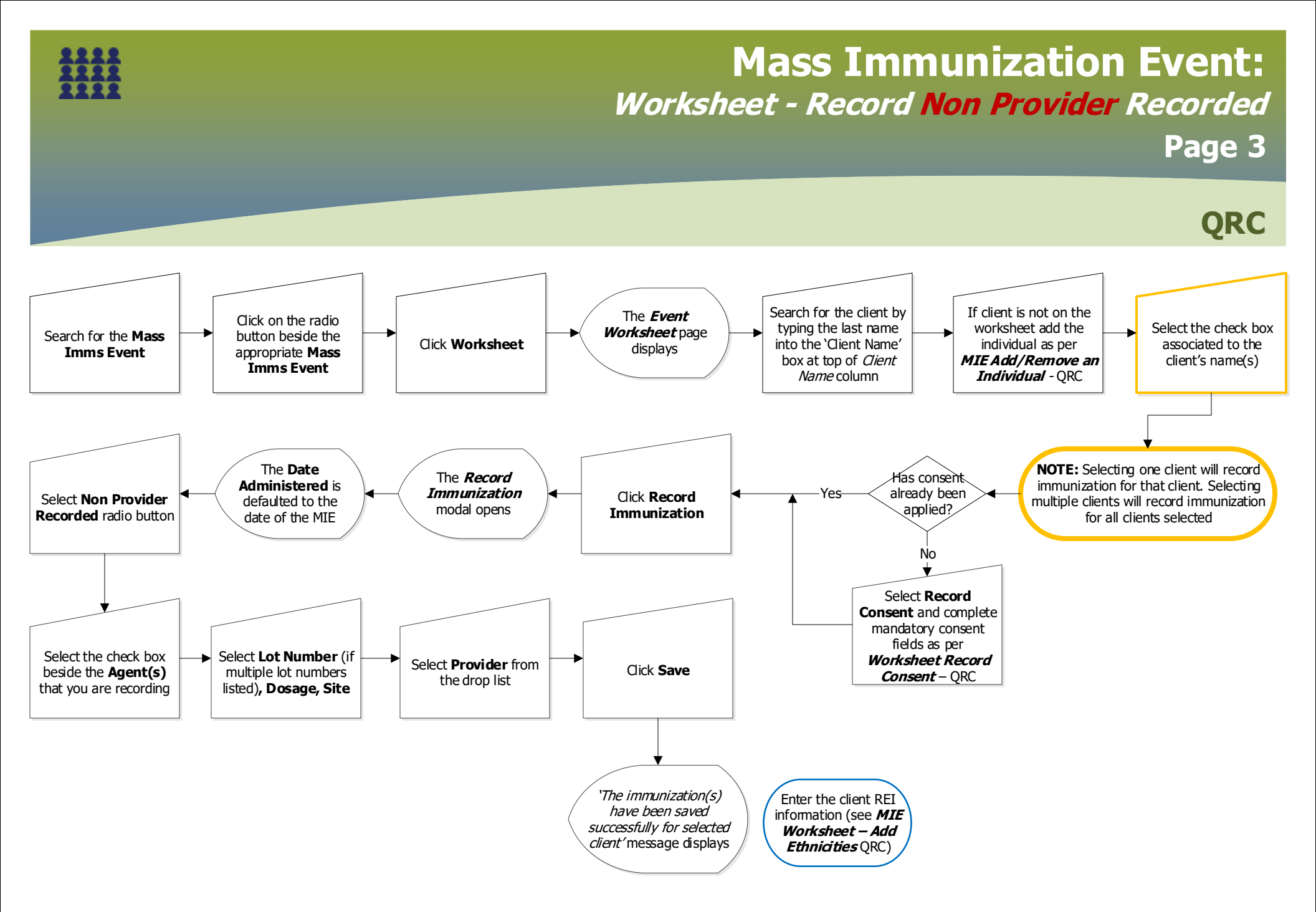

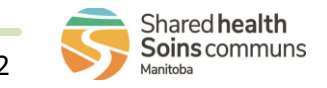

MASS.080.04